## PaymentWorks - Home Page & Customer Tab

On the Home page, you will be able to view your Customers and Invoice Information. Access the PaymentWorks site at <a href="https://www.paymentworks.com/accounts/login/">https://www.paymentworks.com/accounts/login/</a> and login using your credentials.

| Payn    | nentW <mark>ork</mark> s                      |   |                                                            |                |                                              |             |                               |                |                            |  |  |
|---------|-----------------------------------------------|---|------------------------------------------------------------|----------------|----------------------------------------------|-------------|-------------------------------|----------------|----------------------------|--|--|
| ŧ       | Home                                          | 0 | Home                                                       |                |                                              |             |                               |                |                            |  |  |
| *4<br>E | Customers Customers Invoices Remittances News |   | Customers<br>View your customers and pending registrations |                |                                              |             |                               |                |                            |  |  |
| ٠       |                                               |   | Customer<br>Second Demo Payer                              |                | Registration Submission Date ↓<br>01/23/2024 |             | Status Registration In Review |                |                            |  |  |
| 63      |                                               |   |                                                            |                |                                              |             |                               |                |                            |  |  |
|         | Messages                                      |   | Winnetka College                                           | 01/2           | 2/2024                                       |             |                               |                | 19 View/Edit Form          |  |  |
|         |                                               |   | Duke University (Test)                                     | 01/2           | 1/2024                                       |             | Registration In Review        |                |                            |  |  |
|         |                                               |   | Taylor & Blatt Corp                                        | 01/1           | 7/2024                                       |             |                               |                | Uiew/Edit Form             |  |  |
|         |                                               |   |                                                            |                |                                              |             |                               | Rows per p     | age: 5 ¥ Total Rows: 4 < > |  |  |
|         |                                               |   |                                                            |                |                                              |             |                               |                | Go to Customers            |  |  |
|         |                                               |   | Invoices<br>View your connected customer-uploaded invoices |                |                                              |             |                               |                |                            |  |  |
|         |                                               |   | Customer                                                   | Invoice Number | Invoice Date $\psi$                          | Paid Amount | Purchase Order                | Invoice Status | Scheduled Pay Date         |  |  |
|         |                                               |   | Taylor & Blatt Corp                                        | 88298          | 01/19/2024                                   |             | 234-2000                      | Approved       | 03/04/2024                 |  |  |
|         |                                               |   | Taylor & Blatt Corp                                        | 88299          | 01/15/2024                                   |             | 234-2001                      | Approved       | 02/29/2024                 |  |  |
|         |                                               |   | Winnetka College                                           | c2345          | 01/01/2024                                   |             |                               | Approved       | 01/31/2024                 |  |  |
|         |                                               |   | Winnetka College                                           | s136           | 01/01/2024                                   |             |                               | Approved       | 02/01/2024                 |  |  |
|         |                                               |   | Taylor & Blatt Corp                                        | 88301          | 12/23/2023                                   |             | 234-2003                      | Approved       | 02/06/2024                 |  |  |

## **PaymentWorks – Customers Tab**

On the Customers page, you will be able to view all your Customers and their Registration status.

- 1. Click on "**Customers**" from the menu on the left side.
- 2. Your customers will be listed under "Customer".
- 3. Their registration status will be listed under "Status".

| Home                 | Customers                                       |                                       |                        |                  |
|----------------------|-------------------------------------------------|---------------------------------------|------------------------|------------------|
| Customers<br>nvoices | Customers<br>View your customers and pending re | gistrations                           | $\frown$               |                  |
| Remittances          | Customer 2                                      | Registration Submission Date $\omega$ | Status 3               |                  |
| Vews                 | Second Demo Payer                               | 01/23/2024                            | Registration In Review |                  |
| Aessages             | Winnetka College                                | 01/22/2024                            | Connected              | 野 View/Edit Form |
|                      | Duke University (Test)                          | 01/21/2024                            | Registration In Review | -                |
|                      | Taylor & Blatt Corp                             | 01/17/2024                            | Ocnnected              | 即 View/Edit Form |

## 4. If needed, you can modify the connected registration for The University of Texas at El Paso (UTEP) by clicking on **"View/Edit Form**".

| Customer                           | Registration Submission Date $\psi$ | Status    |
|------------------------------------|-------------------------------------|-----------|
| The University of Texas at El Paso | 10/27/2023                          | Connected |

----